## Abilitazione della VLAN sui telefoni IP serie SPA300 e SPA500

## Obiettivi

La VLAN è una LAN virtuale o LAN. Ciò significa che esiste un gruppo di host che comunicano come se si trovassero sulla rete fisica, indipendentemente dalla loro posizione. In questo modo, il telefono IP può connettersi a un host diverso, indipendentemente dalla posizione in cui si trova, supponendo che si trovi sulla stessa rete virtuale dell'host.

Questo documento spiega come abilitare la VLAN sui telefoni IP serie SPA500 e SPA300

## Dispositivi interessati

·SPA serie 500

·SPA serie 300

## Abilitazione della VLAN

Passaggio 1. Premere l'icona Setup.

| Settings                      | 2      |
|-------------------------------|--------|
| 1 Call History<br>2 Directory |        |
| 3 Settings                    |        |
| DND                           |        |
| Select                        | Cancel |

Passaggio 2. Premere 3 o passare a Settings (Impostazioni).

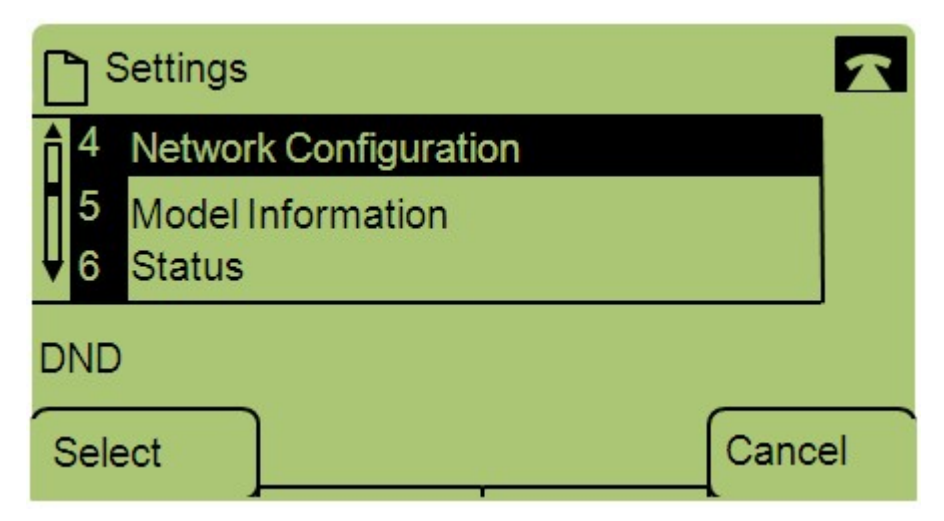

Passaggio 3. Passare a Configurazione di rete e premere Select utilizzando il tasto software.

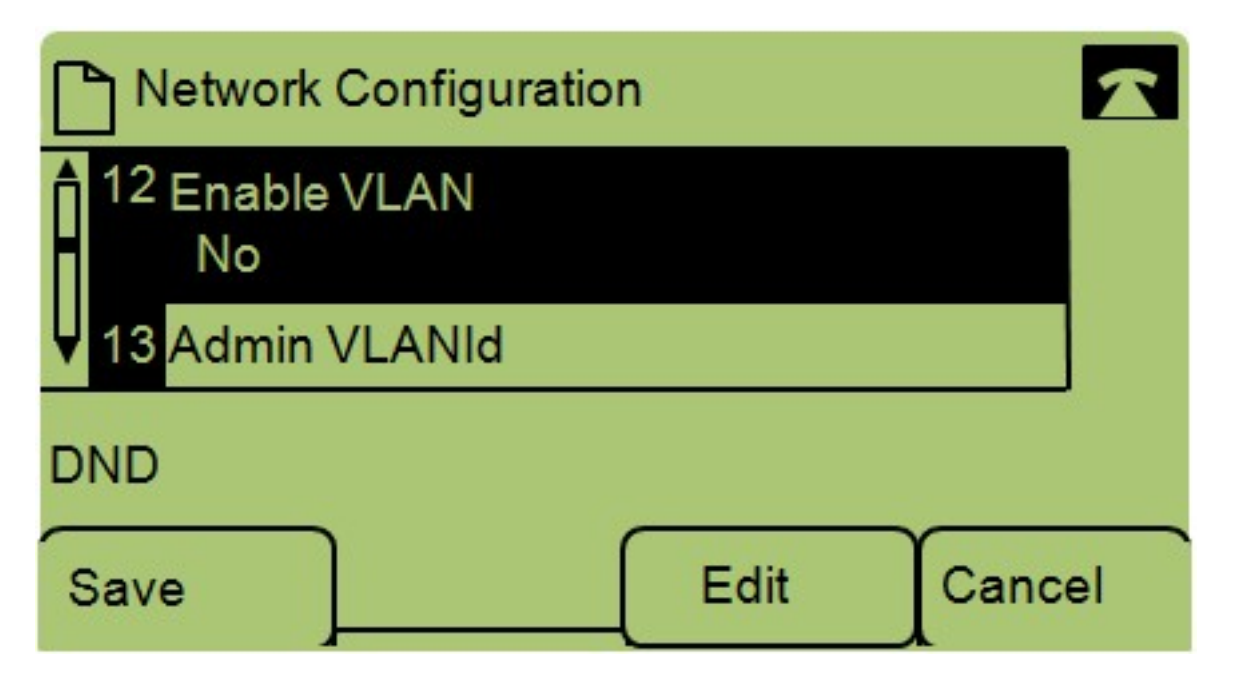

Passaggio 4. Selezionare Enable VLAN — Nota: Premere \*\*# per sbloccare o bloccare determinate opzioni di modifica sul telefono.

Passaggio 5. Premere Edit per modificare lo stato della VLAN.

| Network Configuration | 2    |
|-----------------------|------|
| Enable VLAN           | 1    |
| No_                   |      |
| DND                   |      |
| OK Y/N Cance          | el 🗌 |

Passaggio 6. Premere **Y/N** per passare da Yes (Sì) a No e viceversa per abilitare o disabilitare la VLAN.

Passaggio 7. Premere **OK** per salvare le modifiche.